# 学校独自設定について

今回グループウェアに使用した NetCommons の概念や基本的な操作方法については、
 NetCommons プロジェクト(<u>http://www.netcommons.org/</u>)が提供する下記の公式マニュアルをご参照ください。
 1. NetCommons2.0 オンラインマニュアル(日本語)

2. <u>NetCommons2.0 管理者マニュアル(日本語)</u>

本マニュアルでは、学校独自の設定をする際のユーザ管理、ルーム管理、権限設定、その他について説明します。

以下の操作については、管理者(ログインID:admin、パスワード:admin)でログインし、 各種設定を行います。

# 1 ユーザ管理について

#### ≪新規ユーザ(会員)の登録≫

① ログイン後、上部メニューにある『管理』をクリックします。

admin | 管理 | ログアウト | ページスタイル | セッティングモード (S)

② コントロールパネルから、『会員管理』をクリックします。

|         |        |          |       |              | コン     | トロールパネル                                                                                                    |             |        |                     | aumini 管理核 」 ロップ・フト |
|---------|--------|----------|-------|--------------|--------|----------------------------------------------------------------------------------------------------|-------------|--------|---------------------|---------------------|
| 会員情報    | 会員管理   | 個人情報管理   | ルーム管理 | <b>4</b> 限管理 | システム管理 | The second second sec | ファイルクリーンアップ | バックアップ | 4<br>******<br>祝日設定 | 携带管理                |
| セキュリティ管 | F理 サイト | <b>小</b> |       |              |        |                                                                                                    |             |        |                     |                     |
|         |        |          |       |              |        |                                                                                                    |             |        |                     |                     |

③ 『会員登録』のタブを選択します。

| 入力した文字 | 列を含む会員を、and検索します。 |           |              |
|--------|-------------------|-----------|--------------|
| ログインID |                   | 権限        | 指定しない ▼      |
| ハンドル   |                   | 状態        | 指定しない ▼      |
| 会員氏名   |                   | 作成日時      | 日以上前         |
| ex-ル   |                   |           | 日以内          |
| 携帯メール  |                   | 最終更新日時    | 日以上前         |
| 性別     | ● 未選択             |           | 日以内          |
|        | ○男○女              | パスワード変更日時 | 日以上前         |
| プロフィール |                   |           | 日以内          |
| 参加ルーム  | 指定しない ▼           | 最終ログイン日時  | 日以上ログインしていない |
|        |                   |           | 日以内にログインしている |

④ ログインID、ハンドル、パスワードを入力します。権限は『モデレータ』とし、『次 へ』をクリックします。

|                           |                                                                                                    |        | $\otimes$                |
|---------------------------|----------------------------------------------------------------------------------------------------|--------|--------------------------|
| 会員検索会員登録                  | 項目設定 インポート                                                                                             |        |                          |
| 会員の基本項目を入力<br>*印の項目は必須入力項 | して[次へ>>]ボタンを押してください                                                                                    | 7180-  |                          |
|                           | 4文字以上の英数字または記号を入力                                                                                      | ,,,,-  | 参照                       |
| ハンドル*                     |                                                                                                    | ike ma | ///u-r                   |
| パスワード*                    | 4文字以上の英数字または記号を入力                                                                                      | 權限     | 一般 ▼ 注:一度、管理者にすると全てのルームに |
| 会員氏名                      |                                                                                                    | 状態     | 主担こして参加されてしまいます。         |
|                           | □ 公開する                                                                                                 |        | 利用可能▼                    |
| eメール                      |                                                                                                    |        |                          |
| 携帯メール                     |                                                                                                    |        |                          |
|                           | <ul> <li>受け取る</li> </ul>                                                                               |        |                          |
| 性別                        | ○男○女                                                                                                   |        |                          |
| プロフィール                    |                                                                                                    |        |                          |
| タイムゾーン                    | (GMT+9:00)東京、大阪、札 ▼                                                                                    |        |                          |
| 言語                        | 日本語 ▼                                                                                                  |        |                          |
| 携帯表示モード                   | ○TEXT形式 ○HTML形式<br>一部モジュールの記事の初期表示形式を設定します。なお、「HTML形式」を選んだ時は、合わせて「表示<br>画像サイズ」を「幅240px」にすることを強くお勧めします。 |        |                          |
| 携帯画像表示サイズ                 | ○幅240px ○幅480px ○制限なし<br>モバイル端末に表示する画像サイズ制限を設定しま<br>す。「幅240px」を推奨します。                                  |        |                          |
|                           |                                                                                                    |        | 次^>>                     |

【重要】

拡張モジュール『回覧版』で、添付ファイルの機能を使用するためには、『モデレータ』権 限が必要なため、ここで設定しています。

⑤ ユーザが所属するルーム(グループ)を選択します。ここでは、既定値のまま『次へ』を クリックします。(ルーム管理の際、一括して設定します。)

| 左の「主ルームー覧」からルームを選び、[追加>>]ホタンを押 [*]がついているルームは、パブリックスペースに設置されてい:                                                                                                    | してくたさい。<br>ます。<br>参加させるルーム<br>全選択<br>全解除<br>パブリックスペース*<br>今週の日程等<br>回覧板<br>掲示板                                            |
|----------------------------------------------------------------------------------------------------|----------------------------------------------------------------------------------------------------|
| エルーム一覧      全選択 全解除      1学年(回覧板)      2学年(回覧板)      総務部(回覧板)      教務部(回覧板)      生徒指導部(回覧板)      生徒指導部(回覧板)      たり      ・・・・・・・・・・・・・・・・・・・・・・・・・・                                                 | 参加させるルーム       全選択     全解除       パブリックスペース*     /       今週の日程等     回覧板       掲示板     //////////////////////////////////// |
| 全選択 全解除 1学年(回覧板) 2学年(回覧板) 3学年(回覧板) 総務部(回覧板) 教務部(回覧板) 生往指導部(回覧板)                                                                                                    | 全選択         全解除           パブリックスペース*         /           今週の日程等            回覧板         組示板                                |
| 1学年(回覧板)<br>2学年(回覧板)<br>3学年(回覧板)<br>総務部(回覧板)<br>教務部(回覧板)<br>生往非道部(回覧板)                                                                                                    | パブリックスペース*<br>今週の日程等<br>回覧板<br>掲示板                                                                                        |
| 進路指導部(回覧板)<br>保健部(回覧板)<br>事務室(回覧板)<br>1学年<br>2学年<br>3学年<br>3学年<br>総務部<br>敗務部<br>生徒指導部<br>生徒指導部<br>星路指導部<br>呆健部<br>本<br>本<br>本<br>本<br>、<br>、<br>、<br>、<br>、<br>、<br>、<br>、<br>、<br>、<br>、<br>、<br>、 | 施設・備品予約<br>キャビネット<br>アンケート<br>リンクリスト<br>全体日程等                                                                             |

⑥ ユーザが所属するルームでの権限を設定します。ここでは、既定値のまま『次へ』をクリックします。(ルーム管理の際、一括して設定します。)

| 会員登録 >> 参加ルーム選択 | >> 権限設定 | いを選択し [次へ>>] | ボタンを押してく      | ださい        |                |
|-----------------|---------|--------------|---------------|------------|----------------|
| この会員のベース権限はモデレ  | 一夕です。   |              | 377 21TO C () |            |                |
| 参加ルーム           | 主担      | モデレータ        | 一般 全選択        | ゲスト<br>全選択 | サブグルーフ<br>作成許可 |
| パブリックスペース       |         | 0            | ۲             | 0          |                |
| 今週の日程等          |         | 0            | ۲             | 0          |                |
| 回覧板             |         | 0            | ۲             | 0          |                |
| 揭示板             |         | 0            | ۲             | 0          |                |
| 施設·備品予約         |         | 0            | ۲             | 0          |                |
| キャビネット          |         | 0            | ۲             | 0          |                |
| アンケート           |         | 0            | ۲             | 0          |                |
| リンクリスト          |         | 0            | ۲             | 0          |                |
| 全体日程等           |         | 0            | ۲             | 0          |                |

⑦ 『決定』をクリックし、ユーザの登録が完了します。

#### 【重要】

CSVファイルを準備し、複数のユーザを一括して登録することもできます。操作方法は、 マニュアルをご参照ください。

#### ≪登録済みユーザ(会員)の変更≫

- ① ≪新規ユーザ(会員)の登録≫③で、『会員検索』タブから『検索』をクリックします。
- ② 変更するユーザをクリックします。以下、ユーザ101を変更する例を示します。ユーザ 101の欄に表示される『編集』をクリックします。

| 検索結果                   | 1-20 (33件                 | 中)                      |             |        |                   |                   |                   |        |
|------------------------|---------------------------|-------------------------|-------------|--------|-------------------|-------------------|-------------------|--------|
| ハンドル名をクリッ<br>編集のリンクをクリ | ックすると、会員情報<br>リックすると、会員情報 | を閲覧できます。<br>服を編集することがで: | きます。また、会員を: | L人以上選打 | 沢してから「削除」ボタ       | アンをクリックすると、油      | 当該会員を削除することができます。 | (エクスポー |
| ハンドル                   | ログインID                    | 会員氏名                    | 権限          | 状態     | 作成日時              | 最終ログイン日時          | 管理                | 全選択    |
| admin                  | admin                     |                         | システム管理者     | 利用可能   | 11/03/21 18:20:54 | 11/04/11 09:27:53 | 編集                |        |
| ユーザ001                 | u001                      | ユーザ001                  | モデレータ       | 利用可能   | 11/03/22 15:34:45 | 11/03/22 20:24:38 | 編集 削除             |        |
| ユーザ002                 | u002                      | ユーザ002                  | モデレータ       | 利用可能   | 11/03/22 15:34:45 | 11/03/22 20:02:26 | 編集 削除             |        |
| ユーザ003                 | u003                      | ユーザ003                  | モデレータ       | 利用可能   | 11/03/22 15:34:45 | 11/03/22 20:03:32 | 編集 削除             |        |
| ユーザ004                 | u004                      | ユーザ004                  | モデレータ       | 利用可能   | 11/03/22 15:34:45 | 11/03/22 20:03:57 | 編集 削除             |        |
| ユーザ100                 | u100                      | ユーザ100                  | モデレータ       | 利用可能   | 11/03/22 15:34:45 | 11/03/22 20:04:40 | 編集 削除             |        |
| ユーザ101                 | u101                      | ユーザ101                  | モデレータ       | 利用可能   | 11/03/22 15:34:45 | 11/03/22 20:05:06 | 編集 削除             |        |
| ユーザ102                 | u102                      | ユーザ102                  | モデレータ       | 利用可能   | 11/03/22 15:34:45 | 11/03/22 20:05:29 | 編集 削除             |        |
| ユーザ103                 | u103                      | ユーザ103                  | モデレータ       | 利用可能   | 11/03/22 15:34:45 | 11/03/22 20:05:54 | 編集 削除             |        |
| ユーザ104                 | u104                      | ユーザ104                  | モデレータ       | 利用可能   | 11/03/22 15:34:45 | 11/03/22 20:06:20 | 編集 削除             |        |
| ユーザ105                 | u105                      | ユーザ105                  | モデレータ       | 利用可能   | 11/03/22 15:34:45 | 11/03/22 20:06:44 | 編集 削除             |        |
| ユーザ200                 | u200                      | ユーザ200                  | モデレータ       | 利用可能   | 11/03/22 15:34:45 | 11/03/22 20:07:57 | 編集 削除             |        |
| ユーザ201                 | u201                      | ユーザ201                  | モデレータ       | 利用可能   | 11/03/22 15:34:45 | 11/03/22 20:08:22 | 編集 削除             |        |
| ユーザ202                 | u202                      | ユーザ202                  | モデレータ       | 利用可能   | 11/03/22 15:34:45 | 11/03/22 20:08:47 | 編集 削除             |        |
| ユーザ203                 | u203                      | ユーザ203                  | モデレータ       | 利用可能   | 11/03/22 15:34:45 | 11/03/22 20:09:07 | 編集 削除             |        |
| ユーザ204                 | u204                      | ユーザ204                  | モデレータ       | 利用可能   | 11/03/22 15:34:45 | 11/03/22 20:09:27 | 編集 削除             |        |
| ユーザ205                 | u205                      | ユーザ205                  | モデレータ       | 利用可能   | 11/03/22 15:34:45 | 11/03/22 20:09:48 | 編集 削除             |        |
| ユーザ300                 | u300                      | ユーザ300                  | モデレータ       | 利用可能   | 11/03/22 15:34:46 | 11/03/22 20:10:08 | 編集   削除           |        |
| ユーザ301                 | u301                      | ユーザ301                  | モデレータ       | 利用可能   | 11/03/22 15:34:46 | 11/03/22 20:10:33 | 編集 削除             |        |
| ユーザ302                 | u302                      | ユーザ302                  | モデレータ       | 利用可能   | 11/03/22 15:34:46 | 11/03/22 20:11:17 | 編集   削除           |        |

③ ≪新規ユーザ(会員)の登録≫④以降と同様に設定し、変更します。

【重要】 ②の画面で、ハンドル名をクリックし、変更することも可能です。

## 2 ルーム管理について

ルーム管理では、ルームの作成・変更・削除、参加者やモジュールの利用許可などを設定します。本グループウェアでは、グループスペース(職員室.NET)上に各種ルームを作成し、 利用できるユーザを設定します。ルームにはカレンダーなどのモジュールを設置し、利用でき るユーザのみがアクセスすることができます。モジュールの設置に関しては、公式マニュアル をご参照ください。

#### ≪ルームの作成・変更・削除≫

- I ルームの作成
- ログイン後、上部メニューにある『管理』をクリック後、『ルーム管理』をクリックします。

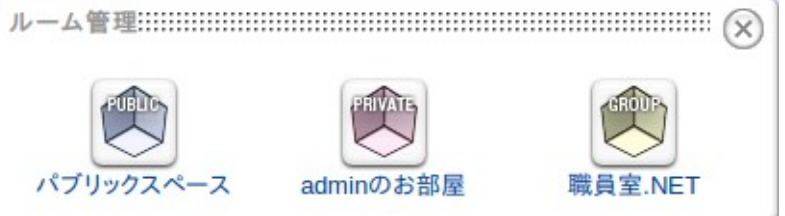

② グループスペース(職員室.NETに改称)をクリックし、グループスペース上の一覧を表示します。

| レーム名称   | 状態     | 管理                               |
|---------|--------|----------------------------------|
| 職員室.NET | -      | 基本項目編集                           |
| 今週の日程等  | 準備中にする | 基本項目編集   参加者修正   モジュールの利用許可   削除 |
| 回覧板     | 準備中にする | 基本項目編集   参加者修正   モジュールの利用許可   削除 |
| 1学年     | 準備中にする | 基本項目編集   参加者修正   モジュールの利用許可   削除 |
| 2学年     | 準備中にする | 基本項目編集   参加者修正   モジュールの利用許可   削除 |
| 3学年     | 準備中にする | 基本項目編集   参加者修正   モジュールの利用許可   削除 |
| 総務部     | 準備中にする | 基本項目編集   参加者修正   モジュールの利用許可   削除 |
| 教務部     | 準備中にする | 基本項目編集   参加者修正   モジュールの利用許可   削除 |
| 生徒指導部   | 準備中にする | 基本項目編集   参加者修正   モジュールの利用許可   削除 |
| 進路指導部   | 準備中にする | 基本項目編集   参加者修正   モジュールの利用許可   削除 |
| 保健部     | 準備中にする | 基本項目編集   参加者修正   モジュールの利用許可   削除 |
| 事務室     | 準備中にする | 基本項目編集   参加者修正   モジュールの利用許可   削除 |
| 揭示板     | 準備中にする | 基本項目編集   参加者修正   モジュールの利用許可   削除 |
| 施設·備品予約 | 準備中にする | 基本項目編集   参加者修正   モジュールの利用許可   削除 |
| キャビネット  | 準備中にする | 基本項目編集   参加者修正   モジュールの利用許可   削除 |
| アンケート   | 準備中にする | 基本項目編集   参加者修正   モジュールの利用許可   削除 |
| リンクリスト  | 準備中にする | 基本項目編集   参加者修正   モジュールの利用許可   削除 |
| 全体日程等   | 準備中にする | 基本項目編集   参加者修正   モジュールの利用許可   削除 |

③ ルームの作成は、上部右にある『ルーム作成』をクリックし、『ルーム名称』を入力しま す。『次へ』をクリックします。

| ルーム管理: | $\otimes$            |
|--------|----------------------|
| 基本設定   |                      |
| ルーム名称な | を入力して下さい             |
| ルーム名称  |                      |
|        | □ すべての会員をデフォルトで参加させる |
| 状態     | 公開中 ▼                |
| 作成場所   | 職員室.NET              |
|        | 次へ>>> キャンセル          |

#### 【重要】

『すべての会員をデフォルトで参加させる』にチェックを入れると、すべてのユーザ(会員)に『一般』権限が付与されます。

|        |         | 対等 | 会員の絞込み |        |         |                |
|--------|---------|----|--------|--------|---------|----------------|
| 参加会員   | 不参加 全選択 | 主担 | モデレータ  | 一般 全選択 | ゲスト 全選択 | サブグループ<br>作成許可 |
| admin  | •       | ۲  | •      | •      | •       |                |
| user   | 0       |    | 0      | ۲      | 0       |                |
| ユーザ001 | 0       |    | 0      | ۲      | 0       |                |
| ユーザ002 |         |    |        | ۲      |         |                |
| ユーザ003 |         |    |        | ۲      |         |                |
| ユーザ004 |         |    |        | ۲      |         |                |
| ユーザ100 |         |    | 0      | ۲      | 0       |                |
| ユーザ101 | 0       |    | 0      | ۲      | 0       |                |
| ユーザ102 | 0       |    | 0      | ۲      | 0       |                |
| ユーザ103 | 0       |    | 0      | ۲      | 0       |                |
| ユーザ104 | 0       |    | 0      | ۲      | 0       |                |
| ユーザ105 |         |    | 0      | ۲      | 0       |                |
| ユーザ200 |         |    |        | ۲      |         |                |
| ユーザ201 |         |    |        | ۲      |         |                |
| ユーザ202 |         |    | 0      | ۲      | 0       |                |

④ 各ユーザ(会員)に対して、権限を設定し、『決定』をクリックします。

#### Ⅱ ルームの変更

『I ルームの作成』②で、対象ルームの『基本項目編集』『参加者修正』『モジュール利 用許可』をクリックし、ルームの変更操作を行います。

### Ⅲ ルームの削除

『I ルームの作成』②で、対象ルームの『削除』をクリックし、ルームを削除します。

#### Ⅳ サブルームについて

ルームの下位層として、サブルームがあります。サブループは、ルーム作成同様に『サブ ルーム作成』をクリックし作成します。どのルームの下位層にするかは、作成時に次のように 選択し、作成します。

| ルーム管理: |               | $\otimes$      |
|--------|---------------|----------------|
| 基本設定   |               | -              |
| ルーム名称  | を入力して下さい      |                |
| ルーム名称  |               |                |
| 状態     | 公開中 ▼         | 10             |
| 作成場所   | 今週の日程等▼       |                |
|        | 今週の日程等        | 1/1 A          |
| (      | 揭示板           | 1X~>>> ++7/2/2 |
|        | キャビネット        |                |
|        | アンケートリンクリスト   |                |
|        | 全体日程等         |                |
|        | 1字年<br>2学年    |                |
|        | 3学年           |                |
|        | 総務部教務部        |                |
|        | 生徒指導部         |                |
|        | 温 始 相 得 部 保健部 |                |
|        | 事務室           |                |

# 3 権限設定について

ルームでのユーザの権限設定の例を以下に示します。例では、ルーム名が『1学年』で、 ユーザ100からユーザ105までが1学年に所属しており、権限を『一般』に設定しています。 その他のユーザは『ゲスト』に設定しています。1学年のスケジュール管理において、すべて のユーザが閲覧可能(ゲスト)であり、1学年に所属しているユーザのみ書き込み可能(一 般)となっています。このように、各ルームに対して、ユーザの権限を設定していきます。

| 続けて参加会員を追加 | する場合、[続けて登録]を] | 伸してください。 | 会員の絞込み |       |         |                |
|------------|----------------|----------|--------|-------|---------|----------------|
| 参加会員       | 不参加 全選択        | 主担       | モデレータ  | 一般全選択 | ゲスト 全選択 | サブグループ<br>作成許可 |
| admin      | •              | ۲        |        | 0     | 0       |                |
| user       | ۲              |          | 0      | 0     | 0       |                |
| ユーザ001     | 0              |          | 0      | 0     | ۲       |                |
| ユーザ002     | 0              |          | 0      | 0     | ۲       |                |
| ユーザ003     | 0              |          | 0      | 0     | ۲       |                |
| ユーザ004     | 0              |          | 0      | 0     | ۲       |                |
| ユーザ100     | 0              |          | 0      | ۲     | 0       |                |
| ユーザ101     | 0              |          | 0      | ۲     | 0       |                |
| ユーザ102     | 0              |          | 0      | ۲     | 0       |                |
| ユーザ103     | 0              |          | 0      | ۲     | 0       |                |
| ユーザ104     | 0              |          | 0      | ۲     | 0       |                |
| ユーザ105     | 0              |          | 0      | ۲     | 0       |                |
| ユーザ200     | 0              |          | 0      | 0     | ۲       |                |
| ユーザ201     | 0              |          | 0      | 0     | ۲       |                |
| ユーザ202     | 0              |          | 0      | 0     | ۲       |                |

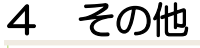

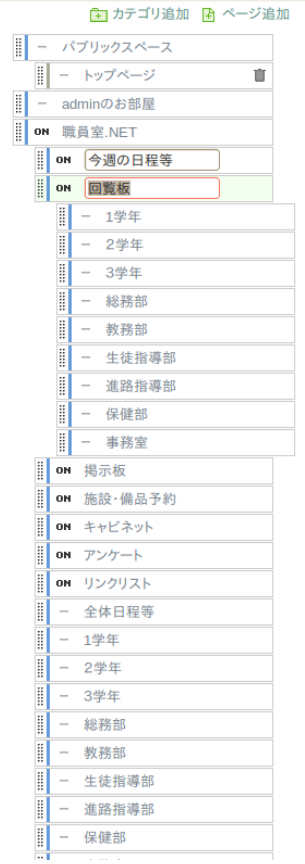

#### ≪メニュー表示について≫

ルームを作成すると、既定ではメニューに表示されます。メニュー に表示しない場合は、セッティングモードで、メニューを操作します。 左図で、『職員室.NET』以下がグループスペースになっていま す。ルーム名の左側に『ON』と表示になっているルームはメニュー に表示され、『-』と表示になっているルームはメニューに表示され ません。この設定は、『ON』または『-』をクリックすることで、 操作することができます。

#### ≪運用上の工夫について≫

左図の『回覧板』で、『1学年』から『事務室』はサブルームで、 メニューに表示していません。これは、サブルームにユーザを割り当 てグループとすることで、回覧板を作成する際に、送信先をグループ 単位に選択することができます。

同様に『全体日程等』以下、非表示になっています。これは、『今 週の日程等』で、これらのスケジュールを一覧表示するためです。